# BUFFALO

### **MiniStation with Encryption**

HD-PZU3

# **User Manual**

| Layout 2                                               | 1 |
|--------------------------------------------------------|---|
| Recommended Usage 3                                    | 2 |
| Encryption Installation and Setup (Windows PCs only) 6 | 3 |
| Forgot your password? 11                               | 4 |
| Optional Software (Windows PCs only) 13                | 5 |
| Specifications15                                       | 6 |

# **Table of Contents**

| 1 | Layout2                                                                                                    |
|---|----------------------------------------------------------------------------------------------------|
|   | LEDs and Connections2                                                                                                    |
| 2 | Recommended Usage3                                                                                                    |
|   | Warning                                                                                                    |
| 3 | Encryption Installation and Setup (Windows PCs only) 6                                                                                                    |
|   | Authentication procedure for encrypted HDD                                                                                                    |
| 4 | Forgot your password?11                                                                                                    |
|   | Reset to factory defaults11                                                                                                    |
| 5 | Optional Software (Windows PCs only) 13                                                                                                    |
|   | Installing software13Optional Software14Buffalo Tools14TurboPC EX14Backup Utility14RAMDISK Utility14Buffalo Tools launcher14Secure Lock Manager Easy14DiskFormatter14DiskFormatter14 |
| 6 | Specifications15                                                                                                    |
|   |                                                                                                    |

Specifications ...... 15

# Layout

The following section describes the parts of your MiniStation.

## **LEDs and Connections**

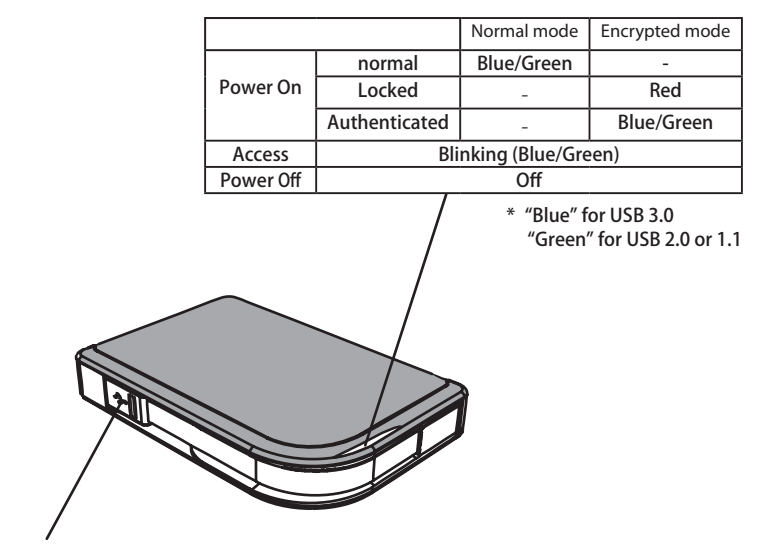

**USB** Connector

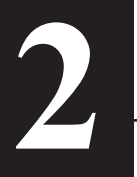

# **Recommended Usage**

# Warning

#### To avoid damage to data, follow these precautions:

•Never configure this unit as a destination for virtual memory.

•Never do any of the following while the data LED is blinking: Unplug the USB or power cable Turn off your computer Put your computer into standby, hibernate, or sleep mode Log off, log on, or switch users

- Some computers may display a delayed write when they return from an energy-saving state. If this happens, unplug the unit before putting your computer into the energy-saving mode.
- If the power/access/lock LED does not turn off when you turn off your computer, unplug the USB cable from the MiniStation. Your data is not protected by encryption until the power/ access/lock LED turns off.
- The first time you connect this unit, it may take about 20 seconds before the power/access LED turns on.
- Encryption is disabled by default. To protect your data with encryption, enable encrypted mode and configure a password.
- Keep your password in a safe place. If you forget your password, you will not be able to access data stored on the drive in encrypted mode.
- Encryption is not supported with Mac OS X. To use this device with a Mac, do not enable Encryption.
- Please keep your password safe. Don't give out your password to anyone.
- If your MiniStation is not detected, disconnect and then reconnect it. Enter your password if encryption is enabled.

Even if the MiniStation icon is displayed in My Computer, you may not be able to access the MiniStation if the following things are true:

- Secure Lock Manager Easy is not installed
- Encryption is activated and a password set
- Your computer has gone into standby or hibernation mode

If this happens, disconnect and then reconnect the MiniStation.

- If you use this unit with multiple partitions, format each partition before use.
- When Mac OS is booted while the MiniStation is connected, the computer may not recognize it. If this happens, unplug the USB cable for a few seconds and then plug it in again.
- Some computers may not boot Windows while this unit is connected. If this happens, leave the MiniStation disconnected until after the computer has booted. Consult your computer's manual for instructions on changing the BIOS settings to boot from an internal hard drive if you want to be able to turn on or off your computer while this unit is connected.
- The MiniStation supports hot-plugging. You can plug or unplug the USB cable while the MiniStation and your PC are on. However, never unplug the cable while the Power/Access/ Lock LED is blinking, as data is being accessed. If you unplug the MiniStation while the Power/ Access/Lock LED is blinking, your data may be damaged or lost.
- · Refer to the manuals for your computer and peripheral devices.
- Do not boot your operating system from the MiniStation.
- Do not lean any object against this unit. It may cause the unit to malfunction.
- If the MiniStation is connected to a USB 2.0 / 1.1 plug, Windows will display a message that a high-speed USB device is connected to a non high-speed USB hub. Move the MiniStation to a USB 3.0 port for best performance, or click [X] to continue.
- You may hear some noise while the MiniStation is working, especially while it's booting or being accessed. This is normal.
- After installing the driver for the MiniStation, several devices are added to Device Manager.

Display [Device Manager] by following the instructions below:

| Windows 7/Vista | Click [Start], right-click [Computer], and click [Manage]. When "A program |
|-----------------|----------------------------------------------------------------------------|
|                 | needs your permission to continue" is displayed, click [Continue] and      |
|                 | click [Device Manager].                                                    |

Windows XP .....Click [Start] and right-click [My Computer]. Click [Manage] and then [Device Manager].

| Device                              | Device Name in Device Manager    |
|-------------------------------------|----------------------------------|
| Universal Serial Bus<br>controllers | USB Mass Storage Device          |
| Disk drives                         | BUFFALO HD-PZU3 USB Device       |
| DVD/CD-ROM Drive                    | BUFFALO Virtual Cdrom USB Device |

# Locking the drive

In encrypted mode, the MiniStation will be locked in the following situations.

|                  | Windows 7/Vista/XP | Windows Server | Mac OS |  |
|------------------|--------------------|----------------|--------|--|
| Shutting down    | V                  |                |        |  |
| Reboot           | V                  | Encrypted mode |        |  |
| Unplug this unit | V                  |                |        |  |
| Standby          | V                  |                |        |  |
| Hibernate        | V                  | is not suppo   | lieu   |  |
| Logging off      | -                  | 1              |        |  |
| Switching user   | -                  |                |        |  |

V: Will be locked.

- : Will not be locked

- \* The MiniStation doesn't lock when you log off or switch users. Unplug the MiniStation to lock it.
- \* Encrypted mode is not supported with Mac OS and Windows Server.

# **3** Encryption Installation and Setup (Windows PCs only)

This process will encrypt your hard drive (HDD).

1 Connect the HDD and double-click [HD-PZU3] from Windows Explorer. If the HDD is automatically detected by Windows, click [Open folder to view files].

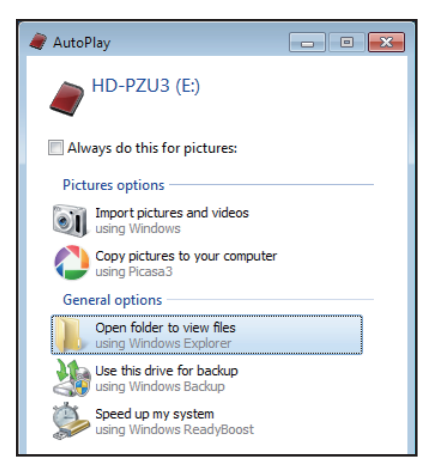

2 A window is opened that displays the contents of the HDD. Click [Drivenavi].

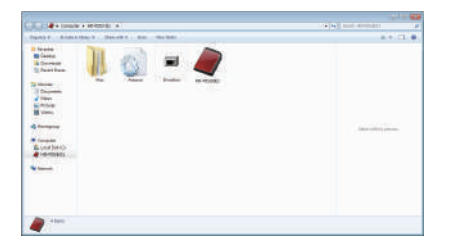

**3** The compressed file is extracted, and DriveNavigator opens. Click [Begin Installation].

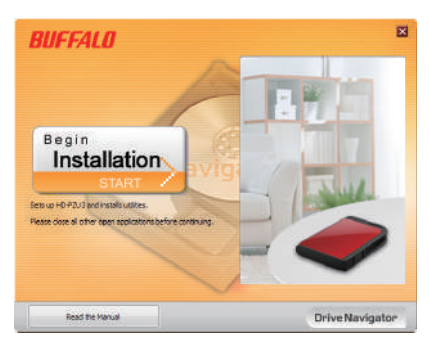

**4** The License Agreement is displayed. Click [I accept].

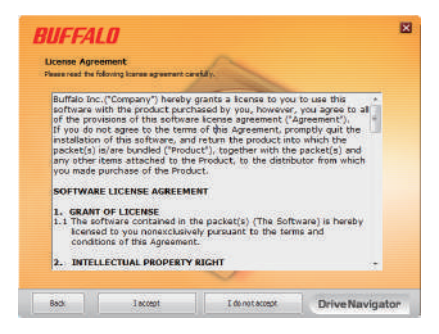

5 Under Select setup type, click [Begin installation].

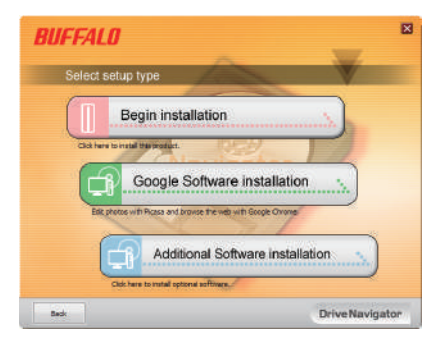

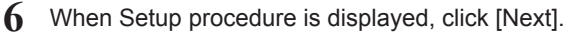

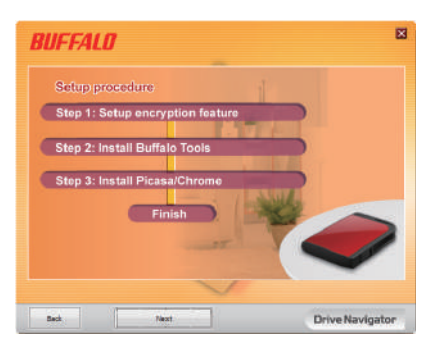

7 To enable encryption, click [Yes] for Enable encryption.

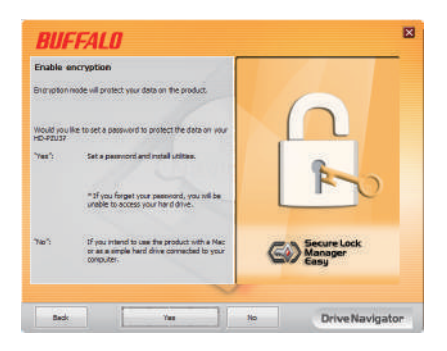

8 The required files are copied. When "Installation is complete" is displayed, click [OK].

| BUFFALO SecureLockManagerEasy for HD |
|--------------------------------------|
| Installation is complete.            |
| ОК                                   |

**9** When the Setting the encryption mode window is displayed, confirm the information in the message, and click [Next].

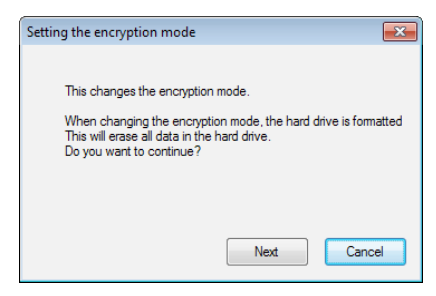

**10** After confirming, the message "This will erase all data. Are you sure you want to continue?" is displayed. If you want to proceed, click [OK].

| Setting the encryption mode                                  | ×  |
|--------------------------------------------------------------|----|
| This will erase all data. Are you sure you want to continue? |    |
|                                                              |    |
|                                                              |    |
| OK Canc                                                      | el |

11 In Set a Password, enter the desired password. You can also include a password hint. When finished, click [OK].

| Set a password                                                                                         | ×   |
|----------------------------------------------------------------------------------------------------|-----|
| Set the password and its hint                                                                          |     |
| Password (4 to 16 characters)                                                                          | 1   |
| I<br>Confirm Password                                                                                  |     |
| Note: It is recommended to set a hint as you will not<br>be able to access the drive if you forget the |     |
| password.                                                                                              |     |
| <ul> <li>Do not use a hint</li> <li>Hint (Max 50 characters)</li> </ul>                                |     |
|                                                                                                    |     |
|                                                                                                    |     |
|                                                                                                    |     |
| OK Can                                                                                                 | cel |

12 When the Completed window is displayed, the password is set. Click [OK].

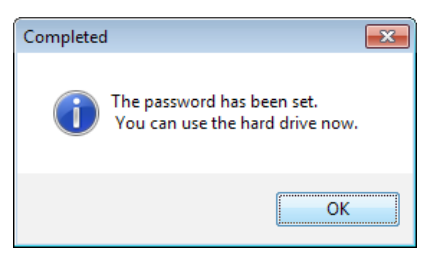

**13** Next, you can install "BUFFALO Tools" and other software including a wide array of convenient features. Install by following the on-screen instructions.

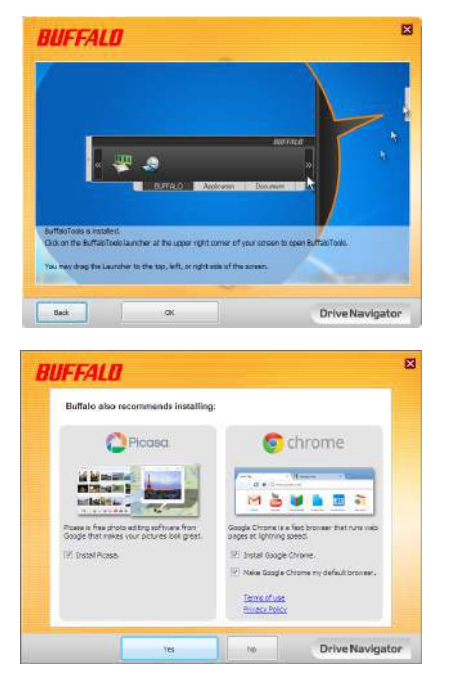

### Authentication procedure for encrypted HDD

An encrypted HDD is recognized by the computer as a virtual CD at startup. When you attempt to access it, a window is displayed asking for the preset password.

If using the encrypted HDD on a PC where Secure Lock Manager Easy is not installed, run the Password.exe file from the virtual CD to authenticate.

# Forgot your password?

If your MiniStation is in encrypted mode and you forget the password, follow the procedure below to reset the unit back to it's default settings. Note: A Windows computer is required to reset this drive. The Secure Lock Manager Easy software does not support Mac OS.

### **Reset to factory defaults**

Restoring your drive to factory defaults will erase all data and passwords on the drive. To access data on an encrypted drive, you must enter the correct password.

After resetting to factory defaults, the drive will be formatted in NTFS. If you want to be able to use Mac OS, reformat the drive with Mac OS extended after resetting to factory defaults.

#### 1 Connect the drive to your computer.

If the password authentication screen is displayed, enter your password. **Note:** If you forget your password and reset the unit to the factory defaults, close the screen.

2 Click [Start] - [(All) Programs] - [BUFFALO] - [SecureLockManagerEasy] - [SecureLockManagerEasy].

| Auto authentication Limit for moo<br>Status Satting the r | rrect pessivor di et<br>encryption mode | Senging the password                          |  |  |
|-----------------------------------------------------------|-----------------------------------------|-----------------------------------------------|--|--|
| BUFFALD                                                   | Status :                                | Pessword authenticated                        |  |  |
|                                                           | Capacity :                              | 1.078                                         |  |  |
| Secure Lock                                               | Drive letter 1                          | £1                                            |  |  |
|                                                           | Drive Name :                            | BUFFALO HO-P2UB (2011-08-08)<br>Charging name |  |  |
|                                                           | C                                       | Adverticals the pareneerd                     |  |  |
|                                                           |                                         | Locking drive                                 |  |  |

| GD Secure Lock Manager Easy                                                                                                    |                                                                                       |
|----------------------------------------------------------------------------------------------------|---------------------------------------------------------------------------------------|
| Orive Name: BUFFALD HD.P202                                                                                                    |                                                                                       |
| Status Setting the encryption mode Obanging the password<br>Auto-authentication Linet for incorrect password attempte Reset to the factory defau                                                                                                 | Jan 1                                                                                 |
| BUFFALD<br>Reset the hard disk status to the factory default.<br>Extrinsic to the default states at detailed the<br>encyclement and and the attings to their most<br>value.<br>The hard dim as also referented in the default formet<br>replace. |                                                                                       |
| East<br>Result<br>Adda on the hard drive all Addated. Dury you<br>addate on the hard drive all Addated. Dury you<br>when you for your addated and you<br>when you for your addated and you<br>when you for your addated.                         |                                                                                       |
| Resetting is the factory defaults                                                                                                    | Reset to the factory defaults. Delete the password and all data that have been saved. |
|                                                                                                    | * The hard drive is formatted in NTFS<br>and the encryption mode will be<br>released. |
| Seset to the factory defaults                                                                                                    | x                                                                                     |
|                                                                                                    |                                                                                       |
| Reset to the factory defaults.                                                                                                    |                                                                                       |
| All settings are initialized, and<br>all data on the hard drive will be deleted.                                                                                                    |                                                                                       |
|                                                                                                    | Click [Next]                                                                          |
|                                                                                                    |                                                                                       |
| Next Cancel                                                                                                    |                                                                                       |
|                                                                                                    |                                                                                       |

All data saved on the hard drive will be erased! You will not be able to undo this.

**6** When "The hard disk status is now reset to the factory defaults." is displayed, click [OK].

The reset is now complete. Wait until the hard drive is recognized. If it is not recognized, unplug the hard drive and reconnect it.

# **5** Optional Software (Windows PCs only)

The MiniStation includes several optional software packages for use with Windows computers. This software is not required to use the MiniStation; it is strictly optional. Although the MiniStation works perfectly with Mac OS X, no Mac software is included.

## Installing software

To install optional software on your Windows computer, follow the steps below.

- Connect the MiniStation to your computer.
   If encryption is enabled on your MiniStation, please enter the password.
- 2 Right-click on [HD-PZU3] in My Computer and select [Open].
- **3** Double-click on [DriveNavi.exe].

The DriveNavigator wizard will launch. If "A program needs your permission to continue" is displayed, click [Continue].

- 4 Click [Begin Installation].
- 5 The License Agreement will open. Click [I accept].
- 6 Click [Additional Software Installation].
- 7 Select the target software and click [Install].

The wizard will guide you through installation.

### **Optional Software**

### **Buffalo Tools**

#### TurboPC EX

TurboPC EX can increase data transfer speeds for your Buffalo product.

### **Backup Utility**

Backup Utility is software to back up and restore data from your PC. To use, select a source drive to be backed up and a target location for backup data.

### **RAMDISK Utility**

This software uses the memory in your computer as a virtual hard drive "RAMDISK". The RAMDISK is recognized as a hard drive by your computer and you can read and write data to it like any other hard drive.

### **Buffalo Tools launcher**

Buffalo Tools Launcher lets you easily launch software from the Buffalo utility suite. Just click an icon to launch the desired Buffalo tool or utility.

### Secure Lock Manager Easy

This software controls the MiniStation's encryption features. Use it to enable encryption, set the password, configure auto-authentication, etc. Encryption is not enabled by default.

### eco Manager for HD

eco Manager for HD lets you put the MiniStation into "sleep" mode to save power.

#### DiskFormatter

This software lets you easily reformat your MiniStation.

#### Picasa

Picasa organizes and edits digital photos.

Note: An Internet connection is required to share digital photos or send photos via e-mail.

### Google Chrome

Google Chrome is a web browser.

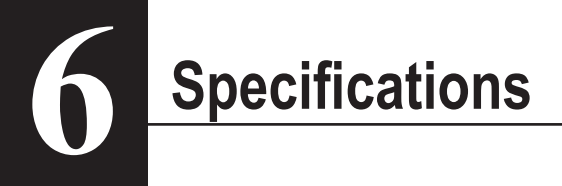

# Specifications

Check Buffalo's website (www.buffalotech.com) for information about the latest products or compatible models.

| Interface                      | USB 3.0                                                   |
|--------------------------------|-----------------------------------------------------------|
| Connector                      | USB 3.0 Micro-B Connector                                 |
| Transfer speed (Logical value) | 5 Gbps Maximum *1                                         |
| Factory default format         | 1 NTFS partition                                          |
|                                | Encryption disabled                                       |
| External dimensions            | [HD-PZxxxU3y]:                                            |
| (xxx=Hard Drive Size, y=Color) | 89 mm×18 mm×128 mm (excluding protruding parts)           |
| Power                          | 5 V (USB Bus Power)                                       |
| Compatible OS                  | Windows XP (32-bit)                                       |
|                                | Windows Vista (32-bit or 64-bit)                          |
|                                | Windows 7 (32-bit or 64-bit)                              |
|                                | Windows Server 2003 (32-bit)*2                            |
|                                | 2003 R2 (32-bit)*2                                        |
|                                | 2008 (32-bit or 64-bit)*2                                 |
|                                | 2008 R2 (64-bit)*2                                        |
|                                | Mac OS X 10.5, 10.6, 10.7 (models with Intel Processor)*2 |

\*1 Connect the MiniStation to a USB 3.0 port for best transfer speeds. The MiniStation will function when connected to a USB 2.0 / 1.1 port, but data transfer will be much slower.

\*2 With Mac OS X and Windows Server, encryption mode is not supported.

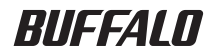

با رمزگذاری MiniStation

# HD-PZU3

راهنمای کاربر

| ١ | طرح۲                                            |
|---|-------------------------------------------------|
| ٢ | طريقه استفاده توصيه شده ۳                       |
| ٣ | تنظیم و نصب رمزگذاری (فقط رایانه های Windows) ۶ |
| ۴ | رمز عبور خود را فراموش کردید                    |
| ۵ | نرم افزار اختیاری (فقط رایانه های Windows) ۱۳   |
| Ŷ | مشخصات                                          |

# فهرست مطالب

|                                                                                                    | ١ |
|----------------------------------------------------------------------------------------------------|---|
| LED ها و اتصالات                                                                                                    |   |
| طريقه استفاده توصيه شده                                                                                                    | ۲ |
| هشدار<br>قفل کردن در ایو                                                                                                    |   |
| تنظیم و نصب رمزگذاری (فقط رایانه های Windows) ۶                                                                                                    | ٣ |
| روند تأیید اعتبار برای HDD رمزگذاری شده                                                                                                    |   |
| رمز عبور خود را فراموش کردید؟                                                                                                    | ۴ |
| بازنشانی به پیش فرض های کارخانه                                                                                                    |   |
|                                                                                                    |   |
| نرم افزار اختیاری (فقط رایانه های Windows)                                                                                                    | ۵ |
| ۱۳       (Windows های Windows)         ۱۳       ۱۳         ۱۰۰       ۱۴         ۱۴       ۱۴         ۱۴       Buffalo Tools         ۱۴       TurboPC EX         ۱۴       Backup Utility         ۱۴       Backup Utility         ۱۴       RAMDISK Utility | ۵ |

| مشخصات | 9 |
|--------|---|
| مشخصات |   |

بخش زیر قطعات MiniStation شما را توضیح می دهد.

طرح

## LED ها و اتصالات

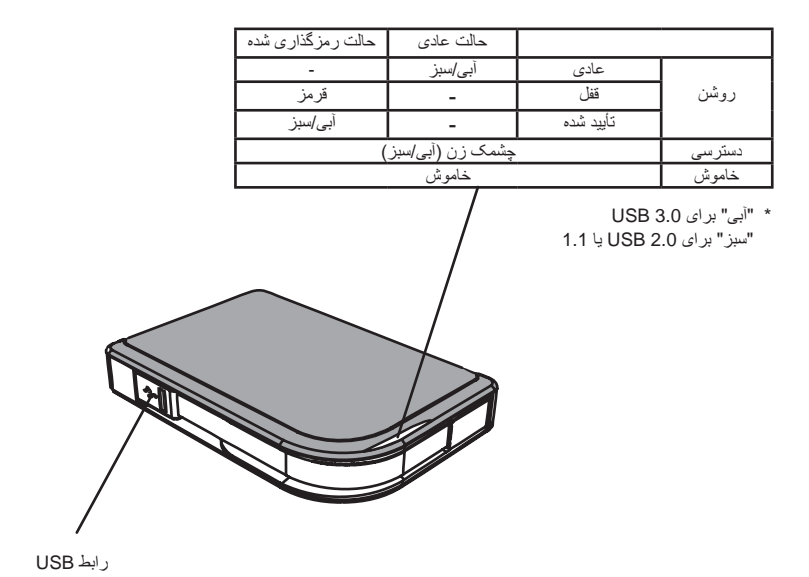

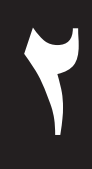

# طريقه استفاده توصيه شده

### هشدار

برای اجتناب از آسیب به داده ها، این اقدامات احتیاطی را دنبال کنید: • هرگز این دستگاه را بعنوان یک مقصد برای حافظه مجازی پیکریندی نکنید. • زمانی که LED داده در حال چشمک زدن است هرگز موارد زیر را انجام ندهید: جدا کردن کابل برق یا USB خاموش کردن رایانه قرار دادن رایانه در حالت آماده بکار، حالت خواب خروج از سیستم، ورود به سیستم یا عوض کردن کاریران

- ممکن است بعضی از رایانه ها زمان برگشت از وضعیت ذخیره انرژی یک نوشته تأخیری نشان دهند. در این صورت، قبل از قرار دادن رایانه در حالت ذخیره انرژی دستگاه را جدا کنید.
- اگر زمان خاموش کردن رایانه، LED روشن و خاموش/دسترسی/قفل خاموش نشد، کابل USB را از MiniStation جدا کنید.
   تا زمانی که LED روشن و خاموش/دسترسی/قفل خاموش نشود، داده ها از طریق رمزگذاری محافظت نمی شوند.
- زمانی که برای اولین مرتبه این دستگاه را وصل می کنید، ممکن است تا روشن شدن LED روشن و خاموش/دسترسی ۲۰ ثانیه طول بکشد.
- رمزگذاری بصورت پیش فرض غیرفعال می شود. برای محافظت از داده ها از طریق رمزگذاری، حالت رمزگذاری شده را فعال کنید و یک رمز عبور تنظیم کنید.
  - رمز عبور خود را در یک محل امن نگه دارید. اگر رمز عبور خود را فراموش کردید، نمی توانید به داده های ذخیره شده در دستگاه در حالت رمزگذاری شده دسترسی داشته باشید.
    - رمزگذاری با Mac OS X پشتیبانی نمی شود. بر ای استفاده از دستگاه با Mac، رمزگذاری را فعال نکنید.
      - لطفاً رمز عبور خود را در محل امنی قرار دهید. رمز عبور خود را به هیچ کس ندهید.
        - اگر MiniStation شما ردیابی نشد، آن را جدا و دوباره وصل کنید.
           اگر رمزگذاری فعال شد رمز عبور خود را وارد کنید.

حتی اگر نماد MiniStation در رایانه من نشان داده شود، در صورت وجود موارد زیر نمی توانید به MiniStation دسترسی داشته باشید:

- Secure Lock Manager Easy نصب نباشد
- رمزگذاری فعال باشد و رمز عبور تنظیم شده باشد
- رایانه شما در حالت آماده بکار یا حالت خواب باشد

در این صورت، MiniStation را جدا و دوباره وصل کنید.

- اگر از این دستگاه با پارتیشن های متعدد استفاده می کنید، قبل از استفاده هر پارتیشن را فرمت کنید.
- اگر Mac OS زمان اتصال MiniStation راه اندازی شود، ممکن است رایانه آن را شناسایی نکند. در این صورت، کابل USB را بر ای چند ثانیه جدا کرده و سپس دوباره آن را وصل کنید.
- ممکن است در بعضی از رایانه ها زمان اتصال این دستگاه Windows راه اندازی نشود. در این صورت، تا زمان راه اندازی رایانه MiniStation را وصل نکنید. اگر می خواهید زمان اتصال این دستگاه رایانه را روشن و خاموش کنید، برای اطلاع از دستور العمل های تغییر تنظیمات BIOS برای راه اندازی از یک در ایو سخت داخلی به راهنمای رایانه خود مراجعه کنید.
- MiniStation از اتصال مستقیم پشتیبانی می کند. می توانید زمانی که MiniStation و رایانه شما روشن هستند کابل USB را وصل یا جدا کنید. با اینحال هرگز زمانی که LED روشن و خاموش/دسترسی/قفل در حال چشمک زدن است کابل را جدا نکنید، زیرا در این حالت به داده ها دسترسی دارید. اگر زمانی که LED روشن و خاموش/دسترسی/قفل در حال چشمک زدن است MiniStation را جدا کنید، ممکن است داده ها آسیب ببینند یا از دست بروند.
  - به دفترچه های راهنمای رایانه و دستگاه های جانبی مراجعه کنید.
    - سیستم عامل را از MiniStation راه اندازی نکنید.
  - هیچ شیئی را به این دستگاه تکیه ندهید. اینکار ممکن است موجب عملکر د نادر ست دستگاه شود.
- اگر MiniStation به یک توپی 1.1 / USB 2.0 وصل شود، Windows پیامی نشان می دهد که یک دستگاه USB با سر عت بالا به یک هاب USB که سر عت بالایی ندارد وصل شده است. برای بهترین عملکرد MiniStation را به یک درگاه USB 3.0 انتقال دهید یا برای ادامه بر روی [X] کلیک کنید.
  - ممکن است زمان فعال شدن MiniStation صداهایی بشنوید، به ویژه زمانی که در حال ر اه اندازی است یا قابل دسترسی می شود. این حالت عادی است.
    - بعد از نصب در ایور بر ای MiniStation، چندین دستگاه به Device Manager (مدیریت دستگاه) اضافه می شود.
       با دنبال کردن دستور العمل های زیر [Device Manager (مدیریت دستگاه)] را نشان دهد:

(دایانه)] کلیک راست کنید و بر روی (Computer (شروع)] کلیک کنید، بر روی (Computer (دایانه)] کلیک راست کنید و بر روی A program needs your permission to" (مدیریت)] کلیک کنید. هنگامی که "Manage (برنامه برای ادامه نیاز به مجوز شما دارد)" نشان داده شد، بر روی (Continue (ادامه)] و سپس بر رویس (Device Manager (مدیریت دستگاه)] کلیک کنید.

لاروی [My Computer (شروع)] کلیک کنید و بر روی [My Computer (رایانه من)] کلیک راست کنید. بر روی [Manage (مدیریت)] و سپس بر روی [Device Manager (مدیریت)] گلیک کنید.

| دستگاه                          | نام دستگاه در مدیریت دستگاه    |
|---------------------------------|--------------------------------|
| کنترل کننده های جهانی باس سریال | دستگاه ذخیر ه سازی انبوه USB   |
| ديسک در ايو ها                  | دستگاه BUFFALO HD-PZU3 USB     |
| درايو DVD/CD-ROM                | دستگاه Cdrom USB مجازی BUFFALO |

# قفل کردن درایو

در حالت رمزگذاری شده، MiniStation در شرایط زیر قفل می شود.

| Mac OS    | Windows Server | Windows 7/Vista/XP |                     |
|-----------|----------------|--------------------|---------------------|
|           |                | V                  | خاموش كردن          |
|           |                | V                  | ر اه اندازی مجدد    |
|           | E              | V                  | جدا کردن این دستگاه |
| نداری شده | حالت رمز ۵     | V                  | آماده بكار          |
| می سود    | پستیبانی د     | V                  | خواب                |
|           |                |                    | خروج از سیستم       |
|           |                |                    | عوض کردن کاربر      |

V: قفل خواهد شد

- : قفل نخو اهد شد

\* زمانی که از سیستم خارج می شوید یا کاربران را عوض می کنید MiniStation قفل نمی شود.
 برای قفل کردن MiniStation آن را جدا کنید.

\* حالت رمزگذاری شده با Mac OS و Windows Server پشتیبانی نمی شود.

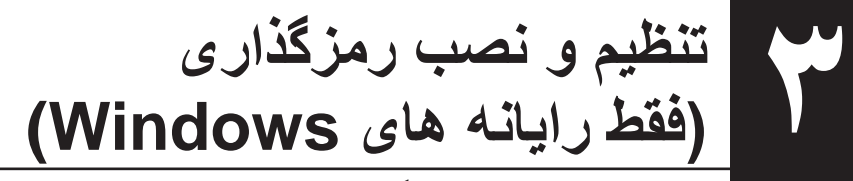

- این روند در ایو سخت شما (HDD) را رمزگذاری می کند.
- HDD را وصل کنید و از Windows Explorer دوبار بر روی [HD-PZU3] کلیک کنید. اگر HDD بطور خودکار به وسیله Windows ردیابی شد، بر روی [Open folder to view files] (باز کردن پوشه برای مشاهده فایل ها)] کلیک کنید.

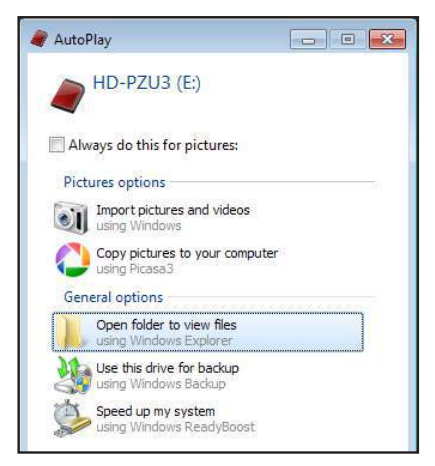

🌹 🕴 پنجره ای باز می شود که محتوای HDD را نشان می دهد. بر روی [Drivenavi] کلیک کنید.

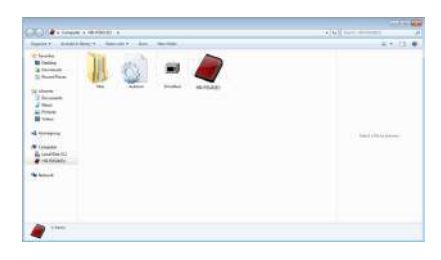

فایل فشرده استخراج می شود و DriveNavigator باز می شود. بر روی [Begin Installation (أغاز نصب)] کلیک کنید.

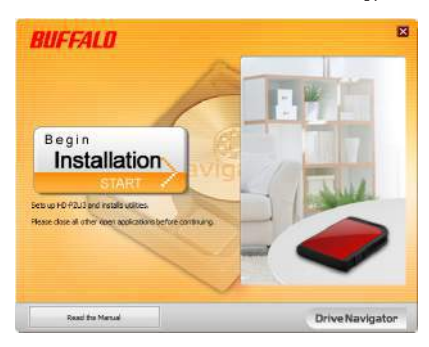

🕈 License Agreement (توافق نامه مجوز) نشان داده می شود. بر روی I accept (من موافقم)] کلیک کنید.

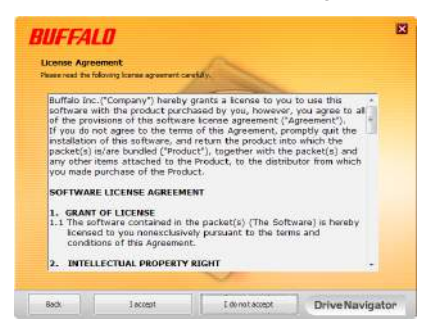

از قسمت Select setup type (انتخاب نوع تنظیم)، بر روی [Begin installation (آغاز نصب)] کلیک کنید.

| BUFFA | LØ                                                         |
|-------|------------------------------------------------------------|
| Selec | t setup type                                               |
|       | Begin installation                                         |
| Ga    | ere to natel Divisionat.                                   |
| (     | Google Software installation                               |
| 1     | at photos with Prosso and browse the web with Google Onone |
|       | Additional Software installation                           |
|       | Cleic here to instal optional soffware,                    |
| flack | DriveNavigat                                               |

🗘 🔹 هنگامی که Setup procedure (روند تنظیم) نشان داده می شود، بر روی [Next (بعد)] کلیک کنید.

| Setup  | procedu     | ire       |           |     |   |   |
|--------|-------------|-----------|-----------|-----|---|---|
| Step   | : Setup (   | ncryptio  | n foature | 100 |   |   |
| Step 2 | : Instail I | Buffalo T | ools      |     |   |   |
| Step : | : Install I | Picasa/Cl | hrome     |     |   |   |
|        |             | Finish    |           | -   | 2 | ~ |
|        |             |           | 15        | Y   | < | 1 |
|        |             |           |           | 1   | _ |   |

لعال کردن رمزگذاری، بر روی [Yes (بله)] جهت Enable encryption (فعال کردن رمزگذاری) کایک کنید.

| Enable 4                | ancryption                                                                                               |                                |
|-------------------------|----------------------------------------------------------------------------------------------------|--------------------------------|
| Bicipton                | mode will protect your data on the product.                                                              |                                |
| //ou/d you<br>1D-F2L137 | We to set a password to protect the data on your                                                         | $(\Lambda)$                    |
| 'Yee's                  | Set a persyond and notal utities.                                                                        | 8                              |
|                         | "If you forget your peanword, you will be<br>unable to access your hard drive.                           |                                |
| 740 <sup>-1</sup> 1     | If you intend to case the product with a Mac<br>or as a simple hand drive connected to your<br>computer. | Secure Lock<br>Manager<br>Easy |

نصب کامل است)" نشان (نصب کامل است) Installation is complete (نصب کامل است) نشان داده می شود بر روی [OK (تأیید)] کلیک کنید.

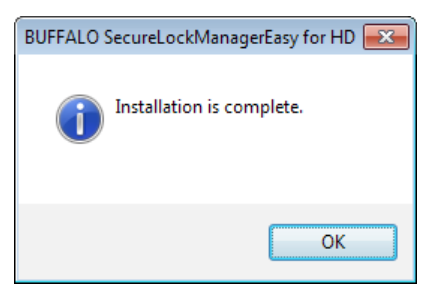

منگامی که پنجره Setting the encryption mode (تنظیم حالت رمزگذاری) نشان داده می شود، اطلاعات پیام را تأیید کنید و بر روی [Next (بعد)] کلیک کنید.

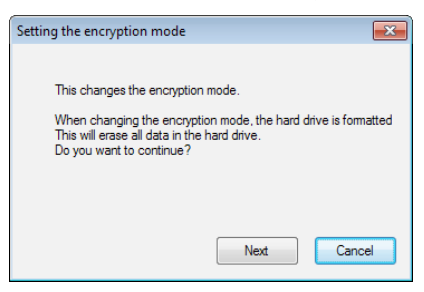

این کار تایید، پیام "?This will erase all data. Are you sure you want to continue (این کار همه داده ها را پاک می کند، آیا مطمئنید که می خواهید ادامه دهید؟)" نشان داده می شود. اگر می خواهید ادامه دهید بر روی [OK (تایید)] کلیک کنید.

| Setting the encryption mode     | ×                             |
|---------------------------------|-------------------------------|
| This will erase all data. Are y | ou sure you want to continue? |
|                                 |                               |
|                                 | OK Cancel                     |

در Set a Password (تنظیم یک رمز عبور)، رمز عبور دلخواه را وارد کنید. همچنین می توانید از راهنمای مربوط به رمز عبور نیز استفاده کنید. بعد از تمام شدن بر روی [OK (تأیید)] کلیک کنید.

| Set a password                                                                                                    | ×   |
|----------------------------------------------------------------------------------------------------|-----|
| Set the password and its hint                                                                                       |     |
| Password (4 to 16 characters)                                                                                       |     |
|                                                                                                    |     |
| Confirm Password                                                                                                    |     |
|                                                                                                    |     |
| Note: It is recommended to set a nint as you will not<br>be able to access the drive if you forget the<br>password. |     |
| O Use a hint                                                                                                    |     |
| O not use a hint                                                                                                    |     |
| Hint (Max 50 characters)                                                                                            |     |
|                                                                                                    |     |
|                                                                                                    |     |
|                                                                                                    |     |
|                                                                                                    |     |
| OK                                                                                                    | zel |

۲ ( هنگامی که پنجره Completed (تکمیل شد) نشان داده شد، رمز عبور تنظیم می شود. بر روی [OK (تأیید)] کایک کنید.

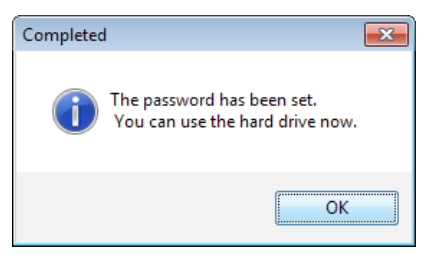

۲ ابعد از آن می توانید "BUFFALO Tools" ونرم افزار دیگر از جمله آرایه های متنوعی از ویژگی های مناسب را نصب کنید. با دنبال کردن دستور العمل های روی صفحه نصب کنید.

| BuffeloToots & installent       | BUTALO Andrean                        | Dooreen                                  |
|---------------------------------|---------------------------------------|------------------------------------------|
| You may drag the Leurche        | incher al the upper right owner of i  | our smeen is geen suffakrigde.<br>scheen |
| Back                            | OK.                                   | Drive Naviga                             |
| RIIEEALD                        |                                       |                                          |
| udi incu                        | 202                                   |                                          |
|                                 | SCI.                                  |                                          |
| Picas<br>Install (F             | Picasa) to manage, edi                | t, and share                             |
| Picas<br>Install (F<br>photos a | Picasa) to manage, edi<br>and movies. | t, and share                             |
| Picas<br>Install (F<br>photos a | Picasa] to manage, edi<br>and movies. | t, and share                             |
| Picas<br>Install (F<br>photos a | Picasa) to manage, edi<br>and movies. | t, and share                             |
| Picas<br>Install (F<br>photos a | Picasa) to manage, edi<br>and movies, | t, and share                             |
| Picas<br>Install (F<br>photos a | icesa) to manage, edi<br>and movies.  | t, and share                             |

# روند تأیید اعتبار برای HDD رمزگذاری شده

HDD رمزگذاری شده توسط رایانه بعنوان یک CD مجازی در شروع بکار شناسایی می شود. زمانی که می خواهید به آن دسترسی داشته باشید، پنجره ای نشان داده می شود که درباره رمز عبور از پیش تنظیم شده سوال می کند.

اگر از HDD رمزگذاری شده بر روی رایانه ای استفاده کنید که Secure Lock Manager Easy بر روی آن نصب نشده باشد، فایل Password.exe از CD مجازی برای تأیید اعتبار اجرا می شود.

# ٤

# رمز عبور خود را فراموش کردید؟

اگر MiniStation شما در حالت رمزگذاری شده قرار دارد و رمز عبور را فراموش کردید، روش زیر را برای بازنشانی دستگاه به تنظیمات پیش فرض آن دنبال کنید. توجه: برای تنظیم مجدد این دستگاه به رایانه Windows نیاز دارید. نرم افزار Secure Lock Manager Easy از Mac OS پشتیبانی نمی کند.

### بازنشانی به پیش فرض های کارخانه

بازیابی دستگاه به پیش فرض های کارخانه همه داده ها و رمز های عبور روی دستگاه را پاک می کند. برای دسترسی به داده های روی دستگاه رمزگذاری شده، باید رمز عبور صحیح را وارد کنید. بعد از بازنشانی به پیش فرض های کارخانه، درایو به NTFS فرمت می شود. اگر می خواهید از Mac OS استفاده کنید، بعد از بازنشانی به پیش فرض های کارخانه، درایو را با Mac OS توسعه یافته دوباره فرمت کنید.

- در ایو را به رایانه خود وصل کنید. اگر صفحه تأیید اعتبار رمز عبور نشان داده شود، رمز عبور را وارد کنید. توجه: اگر رمز عبور خود را فراموش کرده و دستگاه را به پیش فرض های کارخانه بازنشانی می کنید، صفحه را ببندید.
  - [BUFFALO] (همه) برنامه ها)] (All) Programs] (شروع)] [Start] بر روی [SecureLockManagerEasy] [SecureLockManagerEasy] کلیک کنید.

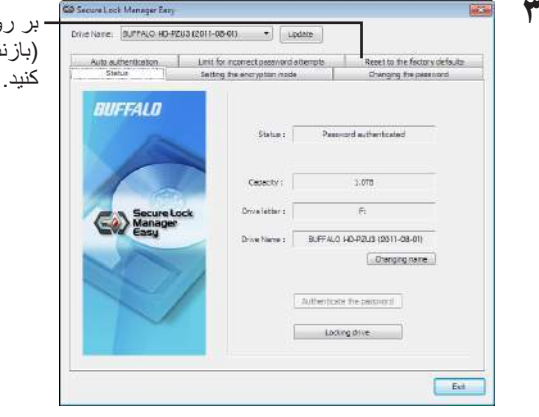

بر روی [Reset to the factory defaults] بر روی (بازنشانی به پیش فرض های کارخانه)] کلیک

| b                                                                                       | ve Name: BRFFALG HD-F2U3 V Update Status Setting the encryption mode Changing the po-                                                                                                    |                             |
|-----------------------------------------------------------------------------------------|----------------------------------------------------------------------------------------------------|-----------------------------|
|                                                                                         |                                                                                                    | ssword<br>pry defaulta      |
|                                                                                         | Reset the hard disk status to the factory of<br>factoring to the defut rate will disk the<br>records months and relative to the status to the factory of<br>the hard dive to skereformatical in the default<br>refers.          | ritaut.<br>Irital<br>format |
| شاهر) Reset to the factory defaults                                                     | Secure Lock<br>Bage<br>Al date of the hard drive on the patients. Once<br>all an out-free hard date, you of enver the date that<br>then you free how a secure to be date the<br>date on the hard date open. These the hard date | bu<br>zvar<br>zniy          |
| فرض های کارخانه بازنشانی کنید). رمز عبور<br>همه داده هایی که ذخیره شده اند را حذف کنید. | Resetting to the factory defaults                                                                                                    |                             |
| * در ایو سخت به NTFS فرمت می شود و د                                                    |                                                                                                    | Evit                        |

|                                   | Reset to the factory defaults                                                                                      | ۵ 🍯 |
|-----------------------------------|----------------------------------------------------------------------------------------------------|-----|
| Nis (S.K. I(m) Novil              | Reset to the factory defaults.<br>All settings are initialized, and<br>all data on the hard drive will be deleted. |     |
| ـــــبر روی [۱۹۵۸ (بعد)] میک مید. | Next Cancel                                                                                                    | )   |

همه داده های ذخیره شده بر روی در ایو سخت پاک می شود! نمی توانید این عمل را لغو کنید.

(وضعیت دیسک) The hard disk status is now reset to the factory defaults (وضعیت دیسک سخت اکنون به پیش فرض های کارخانه بازنشانی می شود)" نشان داده شد، بر روی [OK (تأبید)] کلیک کنید.

اکنون بازنشانی کامل است. منتظر بمانید تا در ایو سخت شناسایی شود. اگر شناسایی نشد، در ایو سخت را جدا کرده و دوباره وصل کنید.

# نرم افزار اختیاری (فقط رایانه های Windows)

MiniStation شامل چند بسته نرم افزاری اختیاری برای استفاده با رایانه های Windows می شود. این نرم افزار برای استفاده از MiniStation لازم نیست، کاملاً اختیاری است. با اینکه MiniStation با Mac OS X بطور کامل کار می کند، هیچ نرم افزار Mac ارائه نشده است.

### نصب نرم افزار

برای نصب نرم افزار اختیاری بر روی رایانه Windows، مراحل زیر را دنبال کنید.

- MiniStation را به رایانه خود وصل کنید. اگر رمزگذاری بر روی MiniStation شما فعال شده است، لطفاً رمز عبور را وارد کنید.
- 📍 بر روی [HD-PZU3] از رایانه من کلیک راست کرده و [Open (باز کردن)] را انتخاب کنید.
- دوبار بر روی [DriveNavi.exe] کلیک کنید. برنامه DriveNavigator راه اندازی می شود. اگر "DriveNavigator راه اندازی می شود. اگر "A program needs your permission to continue (برنامه برای ادامه نیاز به مجوز شما دارد)" نشان داده شود، بر روی [Continue (ادامه)] کلیک کنید.
  - بر روی [Begin Installation (آغاز نصب)] کلیک کنید.
  - 🗴 توافق نامه مجوز باز خواهد شد. بر روی [l accept | (من موافقم)] کلیک کنید.
  - بر روی [Additional Software Installation (نصب نرم افزار دیگر)] کلیک کنید. 🕈
    - 💙 نرم افزار هدف را انتخاب کنید و بر روی [Install (نصب)] کلیک نمایید.

برنامه شما در طول نصب راهنمايي مي كند.

### نرم افزار اختيارى

### **Buffalo Tools**

### TurboPC EX

TurboPC EX سرعت انتقال داده را برای محصول Buffalo شما افزایش می دهد.

### **Backup Utility**

Backup Utility نرم افزار تهیه نسخه پشتیبان و بازیابی داده ها از رایانه شماست. برای استفاده، یک درایو منبع برای تهیه نسخه پشتیبان و یک محل هدف برای گرفتن نسخه پشتیبان از داده ها انتخاب کنید.

### RAMDISK Utility

این نرم افزار از حافظه رایانه بعنوان یک درایو سخت مجازی "RAMDISK" استفاده می کند. RAMDISK بعنوان یک درایو سخت توسط رایانه شناسایی می شود و می توانید مانند هر درایو سخت دیگری بر روی آن بنویسید و از روی آن بخوانید.

### Buffalo Tools launcher

Buffalo Tools Launcher به شما اجازه می دهد به راحتی نرم افزار را از Buffalo utility suite راه اندازی کنید. برای راه اندازی برنامه سودمند یا ابزار Buffalo فقط بر روی یک نماد کلیک کنید.

### Secure Lock Manager Easy

این نرم افزار ویژگی های رمزگذاری MiniStation را کنترل می کند. از این نرم افزار برای فعال کردن رمزگذاری، تنظیم رمز عبور، پیکربندی تأیید اعتبار خودکار و سایر موارد استفاده کنید. رمزگذاری بطور پیش فرض فعال نیست.

### eco Manager for HD

eco Manager for HD به شما اجازه می دهد برای ذخیره نیرو MiniStation را در حالت "خواب" قرار دهید.

#### DiskFormatter

این نرم افزار به شما اجازه می دهد به راحتی MiniStation خود را دوباره فرمت کنید.

#### Picasa

Picasa عکس های دیجیتالی را سازماندهی و ویر ایش می کند. توجه: برای اشتراک عکس های دیجیتالی یا ارسال عکس ها از طریق ایمیل باید به اینترنت وصل باشید.

### Google Chrome

Google Chrome یک مرورگر وب است.

مشخصات

### مشخصات

وب سایت Buffalo (www.buffalotech.com) را برای اطلاع از آخرین محصولات یا مدل های سازگار بررسی کنید.

| رابط                                       | USB 3.0                                                                                                    |
|--------------------------------------------|----------------------------------------------------------------------------------------------------|
| رابط                                       | USB 3.0 Micro-B                                                                                                    |
| سر عت انتقال (مقدار منطقی)                 | حداکثر ۵ گیگابایت در ثانیه *۱                                                                                                    |
| فرمت پیش فرض کارخانه                       | ۱ پارتیشن NTFS<br>رمزگذاری فعال شد                                                                                                    |
| ابعاد بیرونی<br>(xxx=حجم هارد دیسک، y=رنگ) | [HD-PZxxxU3y]:<br>۸۹ میلی متر ۱۸×۱۸ میلی متر (به جز قسمت های برآمده)                                                                                                    |
| برق                                        | ۵ ولت (نیروی USB Bus)                                                                                                    |
| سیستم عامل ساز گار                         | ۲۲) Windows XP - بیت)<br>۲۲) Windows Vista (۲۳-بیت یا ۶۴ - بیت)<br>۷indows 7 - بیت یا ۶۴ - بیت)<br>۲۲) Windows Server 2003<br>۲۲ - بیت یا ۶۴ - بیت)<br>۲۲ - بیت یا ۶۴ - بیت)<br>۲۲ - بیت یا ۶۴ - بیت)<br>۲۲ - بیت (Intel (۲۴ - بیت)<br>۲۲ - بیت (Intel (۲۴ - بیت) |

\* ۱ برای داشتن بهترین سرعت انتقال MiniStation را به یک درگاه USB 3.0 وصل کنید. MiniStation هنگام اتصال به درگاه 1.1 / USB 2.0 / 1.1 منگام اتصال به درگاه USB 2.0 / 1.1 میکند ولی انتقال داده بسیار کندتر است.

\*۲ با Mac OS و Windows Server، حالت رمزگذاری پشتیبانی نمی شود.